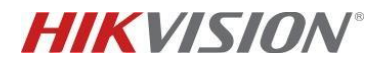

## TVCC – COME CONFIGURARE IL KIT DI VIDEOSORVEGLIANZA WI-FI

## Descrizione:

In questo documento vengono descritte le operazioni necessarie per configurare correttamente il nuovo kit di videosorveglianza Wi-Fi, costituito da 1 nvr DS-7104NI-K1 / W/M e 4 telecamere DS-2CV1021G0-IDW1.

## **Configurazione:**

L'aggiunta delle telecamere wifi (incluse nel kit) nell'nvr avviene in maniera automatica, subito dopo aver attivato il registratore.

Il principio di acquisizione delle telecamere è simile a quanto avviene per gli NVR dotati di porte PoE. Dopo averle collegate agli ingressi PoE e averle riconosciute, l'NVR attiva le telecamere assegnando loro un indirizzo IP ed una password, la stessa adottata dal registratore. Questo stesso procedimento avviene anche per l'nvr Wi-Fi.

L'nvr riconosce il segnale wireless proveniente dalle 4 telecamere appartenenti al kit, le attiva e assegna loro un indirizzo IP ed una password, aggiungendole contestualmente ai propri canali.

| HI | <b>KVISION</b>                 | Vista live | Playback        | Configurazione     |                                                         |                |           |        |            |          |
|----|--------------------------------|------------|-----------------|--------------------|---------------------------------------------------------|----------------|-----------|--------|------------|----------|
| Ţ  | Locale                         | TIC IP     |                 |                    |                                                         |                |           |        |            |          |
|    | System (Sistema) IP telecamera |            |                 |                    | Aggiungi Modifica Elimina Aggiungi Protocol Attivazione |                |           |        |            |          |
|    | Impostazioni sistema           | D Nun      | n Canale Nome 1 | Ic Indirizzo IP    | Nr. canale                                              | Porta Gestione | Sicurezza | Stato  | Protocollo | Connetti |
|    | Manutenzione                   |            | D1 Camera       | 01 192.168.254.203 | 1                                                       | 8000           | Forte     | Online | HIKVISION  |          |
|    | Sicurezza                      |            | D2 Camera       | 01 192.168.254.200 | 1                                                       | 8000           | Forte     | Online | HIKVISION  |          |
|    | Gestione Telecamere            |            | D3 Camera       | 01 192.168.254.201 | 1                                                       | 8000           | Forte     | Online | HIKVISION  |          |
|    | Gestione Utenti                |            | D4 Camera       | 01 192.168.254.202 | 1                                                       | 8000           | Forte     | Online | HIKVISION  |          |
| O  | Rete                           |            |                 |                    |                                                         |                |           |        |            |          |
| Q. | Video e audio                  |            |                 |                    |                                                         |                |           |        |            |          |
| 14 | Immagine                       |            |                 |                    |                                                         |                |           |        |            |          |
| Ē  | Evento                         |            |                 |                    |                                                         |                |           |        |            |          |
| B  | Memorizzazione                 |            |                 |                    |                                                         |                |           |        |            |          |
|    |                                |            |                 |                    |                                                         |                |           |        |            |          |
|    |                                |            |                 |                    |                                                         |                |           |        |            |          |
|    |                                |            |                 |                    |                                                         |                |           |        |            |          |
|    |                                |            |                 |                    |                                                         |                |           |        |            |          |

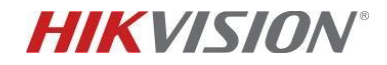

**NOTA:** qualora tutti i dispositivi, nvr e telecamere wifi del kit, venissero resettati a default, il procedimento di attivazione e aggiunta delle telecamere non avverrà più in modo automatico ma richiederà una configurazione manuale da parte dell'utente, eseguibile solo da GUI locale.

Tale configurazione manuale può essere effettuata con l'ausilio della Procedura Guidata (WIZARD), scorrendo in sequenza le schermate di configurazione che vengono proposte sul monitor, dopo l'avvio del registratore.

STEP 1: selezionare la lingua desiderata e cliccare su "Avanti" (Next).

STEP 2: dalla schermata denominata *GENERALE*, impostare data e ora e relativi parametri. Quindi cliccare su "*Avanti*" (Next).

STEP 3: denominata *PROCEDURA GUIDATA* è quella che utilizzeremo per attivare ed aggiungere automaticamente le telecamere:

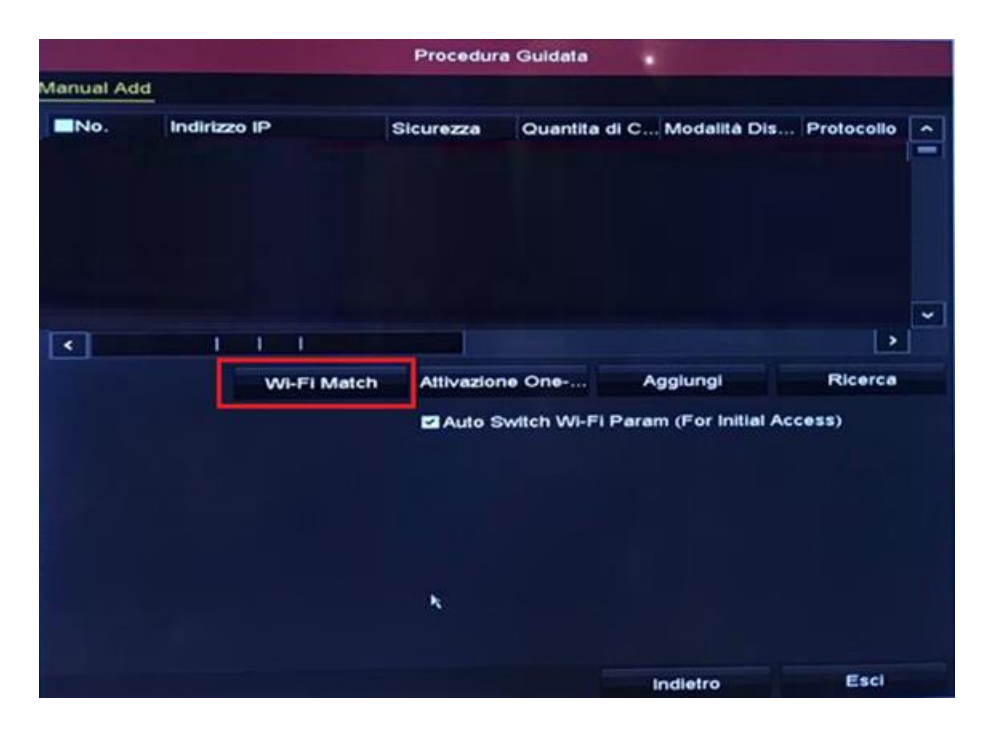

Per eseguire quanto sopraindicato, cliccare sul tasto "*Wi-Fi Match*" ed attendere 120 secondi. Durante questo periodo di tempo l'nvr ricercherà le telecamere wi-fi inattive, le attiverà e le aggiungerà ai propri canali in maniera automatica.

È possibile utilizzare la funzione "*Wi-Fi Match*" anche al di fuori dalla Procedura Guidata. Dalla vista live del nvr, cliccare con il tasto destro del mouse all'interno di uno dei riquadri e selezionare la voce "*Wi-Fi Match*":

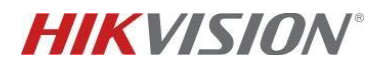

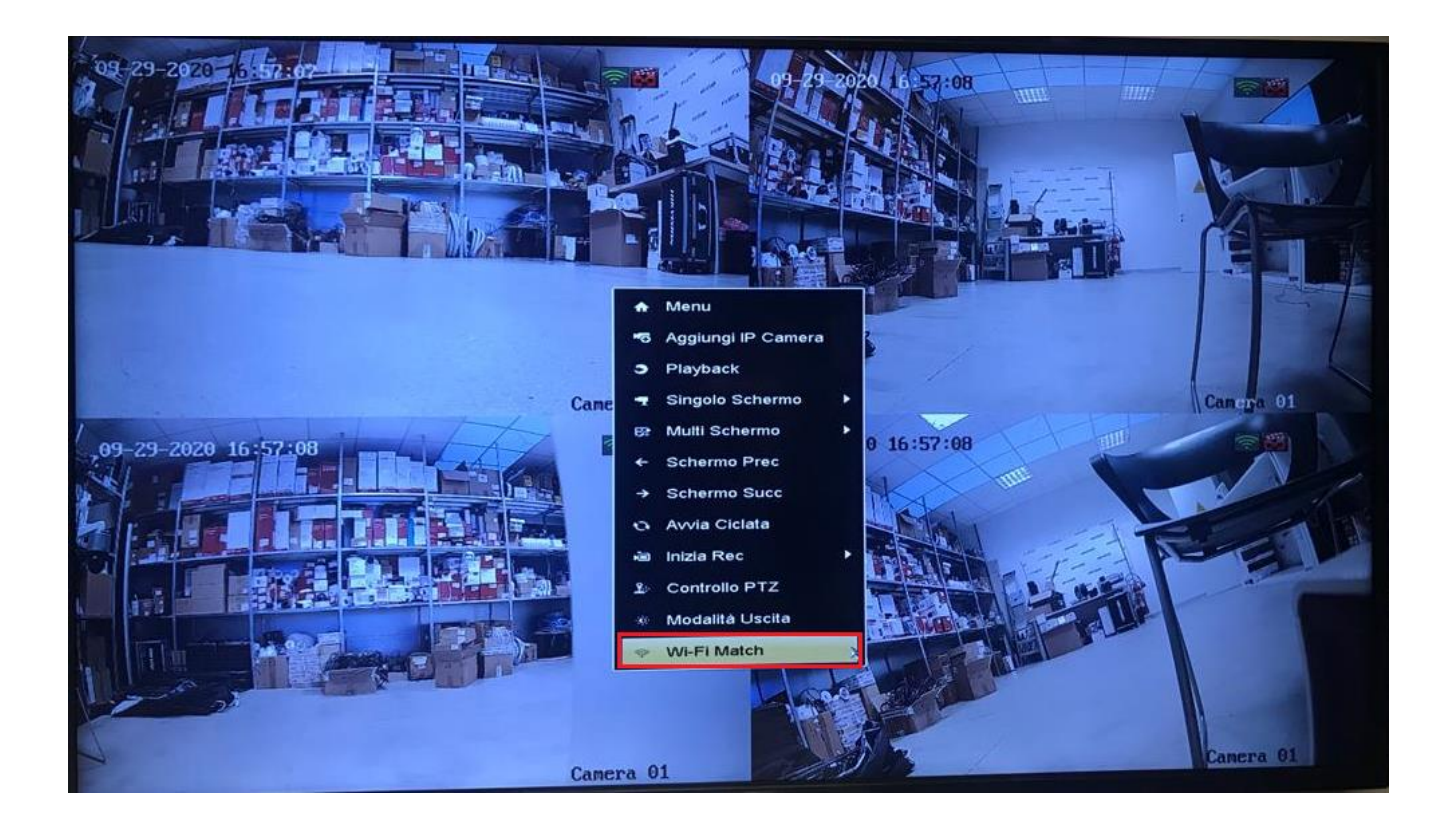

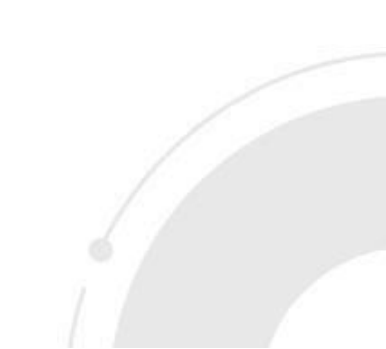